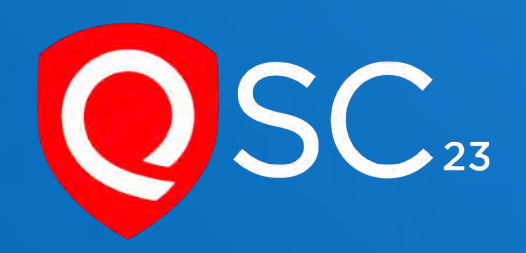

# Zero Trust Access with Qualys Platform

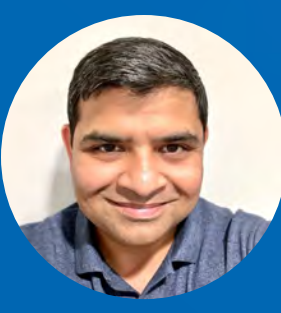

Ashish Kar Director, Product Management Qualys

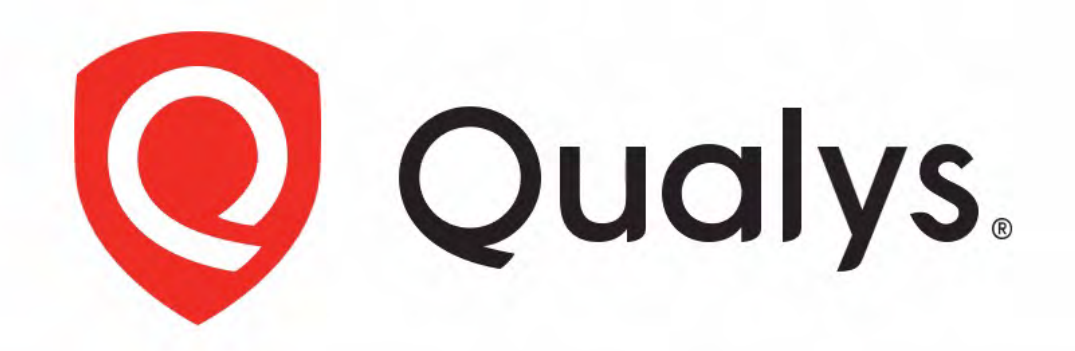

# **Enterprise TruRisk<sup>™</sup> Platform**

Measure, communicate, and eliminate cyber risk.

**De-risk your business.** 

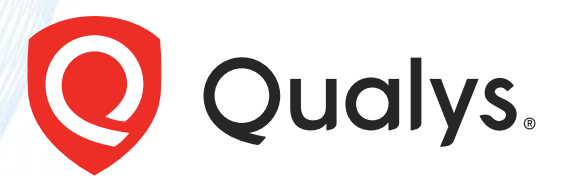

## What is Zero Trust?

- Don't trust any device, user, or app
- Access is granted only after Authentication and Authorization
- Authorization is determined by dynamic policy
- Every access is Audited
- Access is granted on a session basis

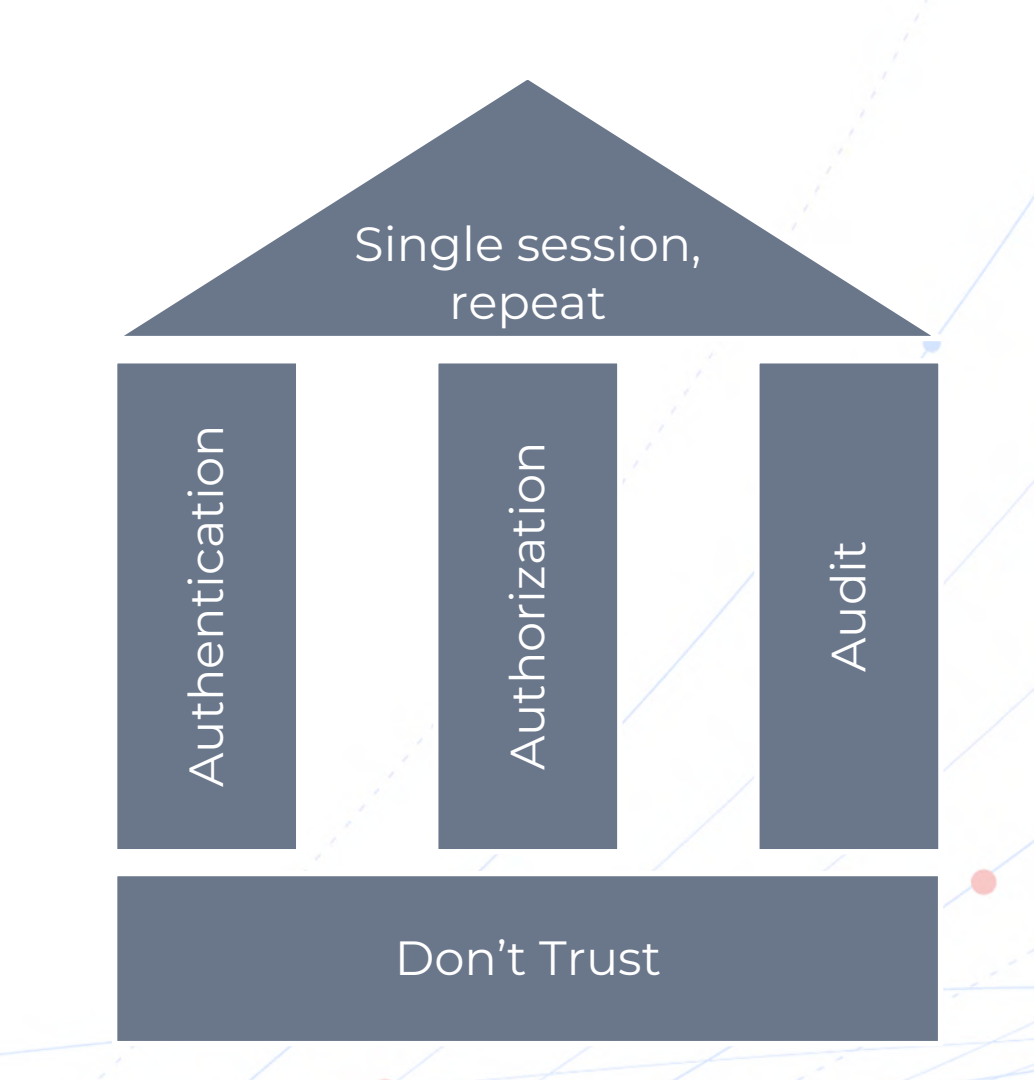

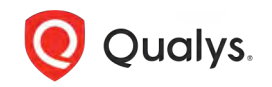

Source: NIST SP 800-27 Tenets of Zero Trust

## Why Zero Trust is hard to implement

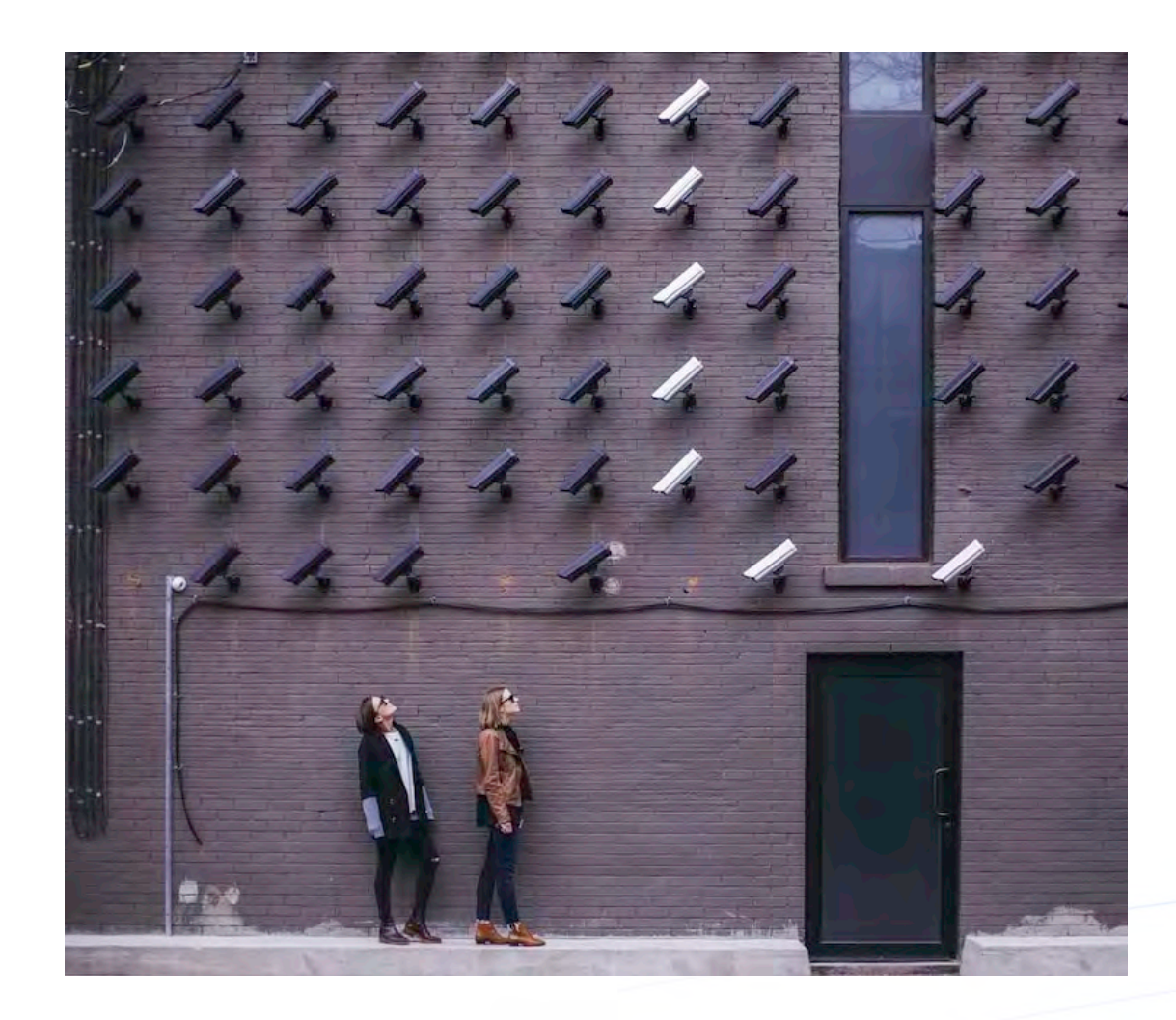

- Enterprise Infrastructure is incredibly complex.
- Leads to business continuity risk if policies are not defined properly.
- Risk-based **prioritization** is missing in most cases.

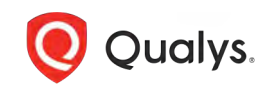

#### Qualys Risk-based Zero Trust Access

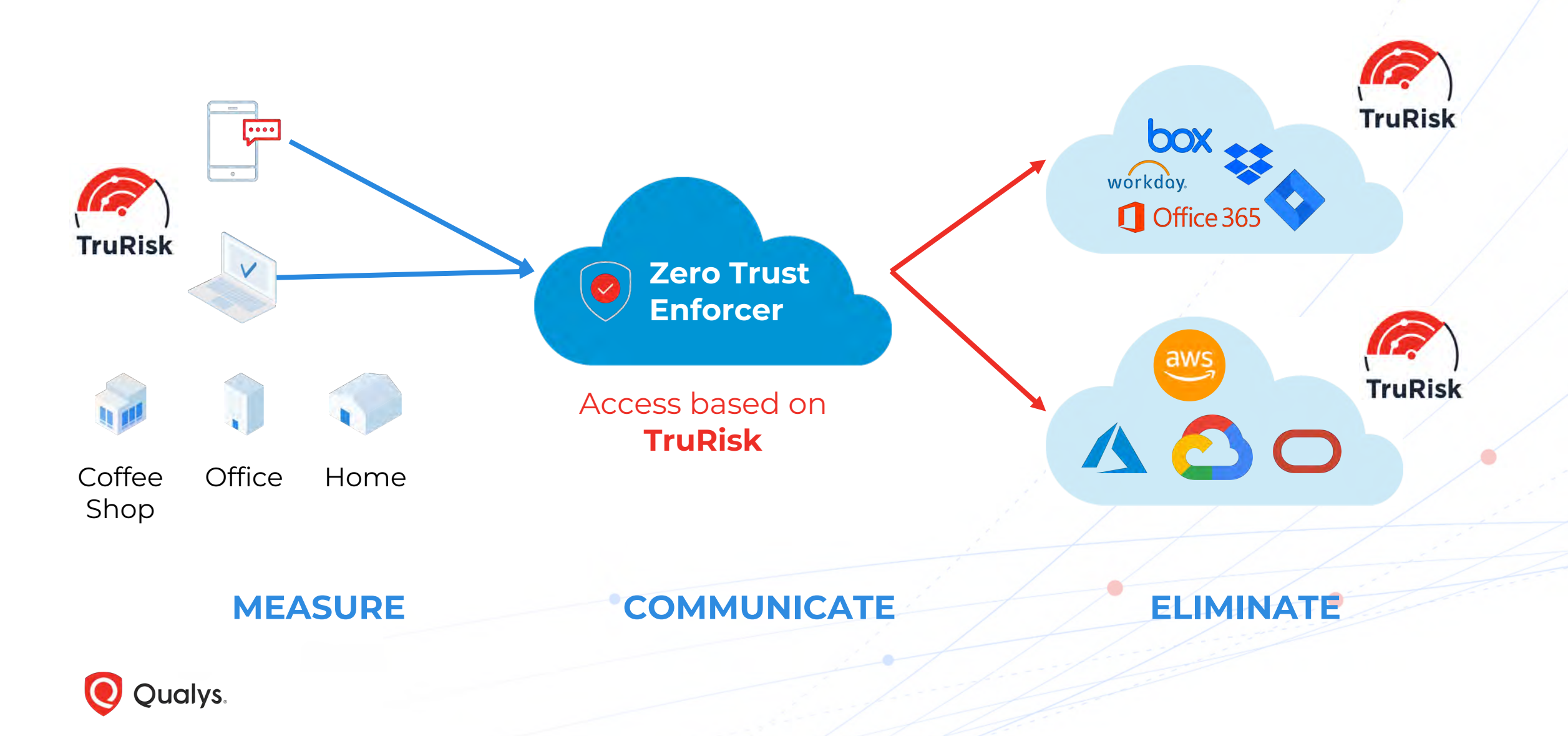

### SaaS Endpoint Data Protection

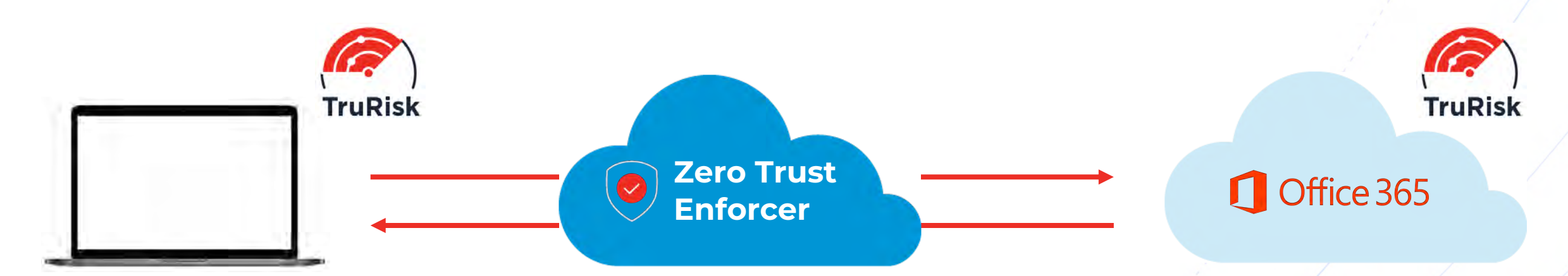

Compliance Risk Inventory Risk Unauthorized SW Risk Vulnerability Risk Malware Risk

- Measure: TruRisk for Endpoint and Service
- Communicate: Risk to Security team and user
- Eliminate: Risk by giving endpoint limited or no access to service

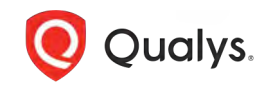

## Easy workflow for the security team

#### **Policy in Qualys Platform**

- TruRisk>500 no access to internal document
- TruRisk>700 no network access

| OveDrive                  |                                                          | test .          |                     |                           | 4897                       |
|---------------------------|----------------------------------------------------------|-----------------|---------------------|---------------------------|----------------------------|
| + 44000                   |                                                          | - Cymraet       | -                   | A.0.45                    |                            |
| Adult for                 | PETRONY Not Designed 1                                   | Large-          | April da            | # mineriterat             | and the second             |
| 5 mm                      | Discountries                                             | Disc appoint    | ingmide day         | # manufactures            | and the last               |
| C M fee                   | CDC Agenda Disivita 2023 - Char<br>Textures, II          | 10- MP          | in Dec              | Matrice preside edited in |                            |
| to have                   | Bod, Scorreg God 2021                                    | These lines     | Addust Dimension    | P Mathal Recording ()-    | and a local de la companya |
| The second second         | Instantion                                               | 6.44            | Amilda              | 1 marine                  |                            |
| 1. 1. 00                  | MON 1754 Function                                        | hee             |                     | - Dimminia                |                            |
| 2 therein C               | Distance of                                              |                 |                     | O manifest and            | -                          |
| Elinait Otra lington      | 0- In-                                                   |                 | and the             | 2 months in the           | -                          |
| Columbia                  | De Manufactor Desiman 2011                               |                 |                     | a married                 | in the second second       |
| Products - Ent Asams      | Marking large large                                      | have the second | ALC: NO.            | C Senart Duranale         | multiple dampile in        |
| Vaninginity Management    | Displant                                                 | hy a strait.    | Juniy Course        | C day best incom          |                            |
| Statutes Reporting        | Dializa in Ferrit si                                     | CHIEF.          | control interesting | C Metal Bearing on        | and the second second      |
| With Application Sciences | Pair Strang Documer Officer (001)<br>Property Management | - 200           | -                   | a Martin Graperton        | and some Yest Y            |
|                           | (a) 174 (a)                                              | 1444            |                     | P Manta Sequeira          | 100 K                      |
|                           | a talange                                                | 1000            | -                   |                           |                            |

#### **Malware Infected Endpoint**

- Malware activity TruRisk 800
- Network access blocked

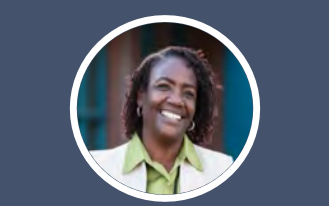

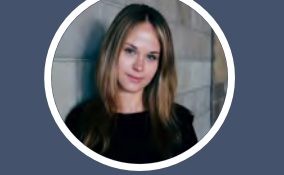

#### **Risky Endpoint**

- Running risky software TruRisk 535
- Only external documents are visible

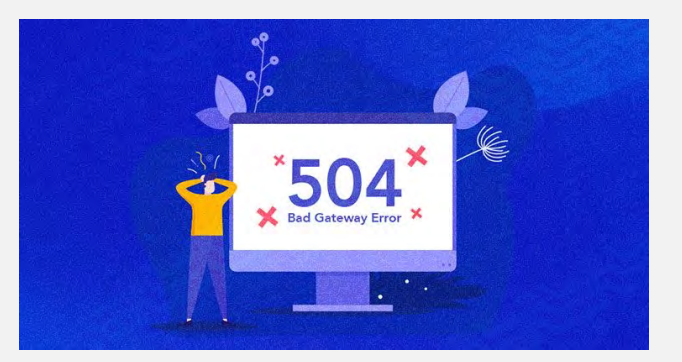

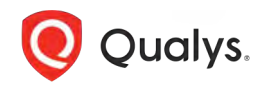

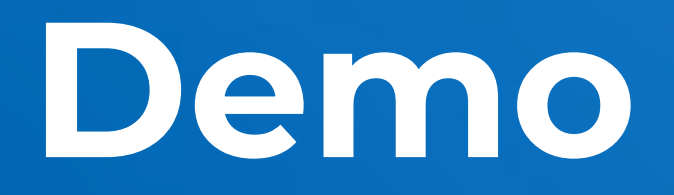

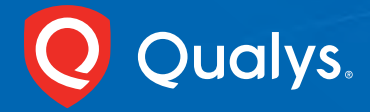

# THANK YOU

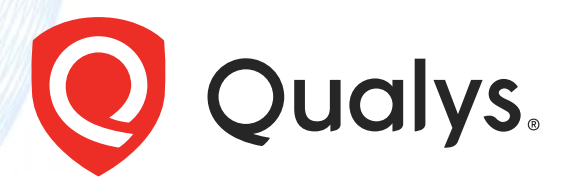

## Why Zero Trust is a game changer

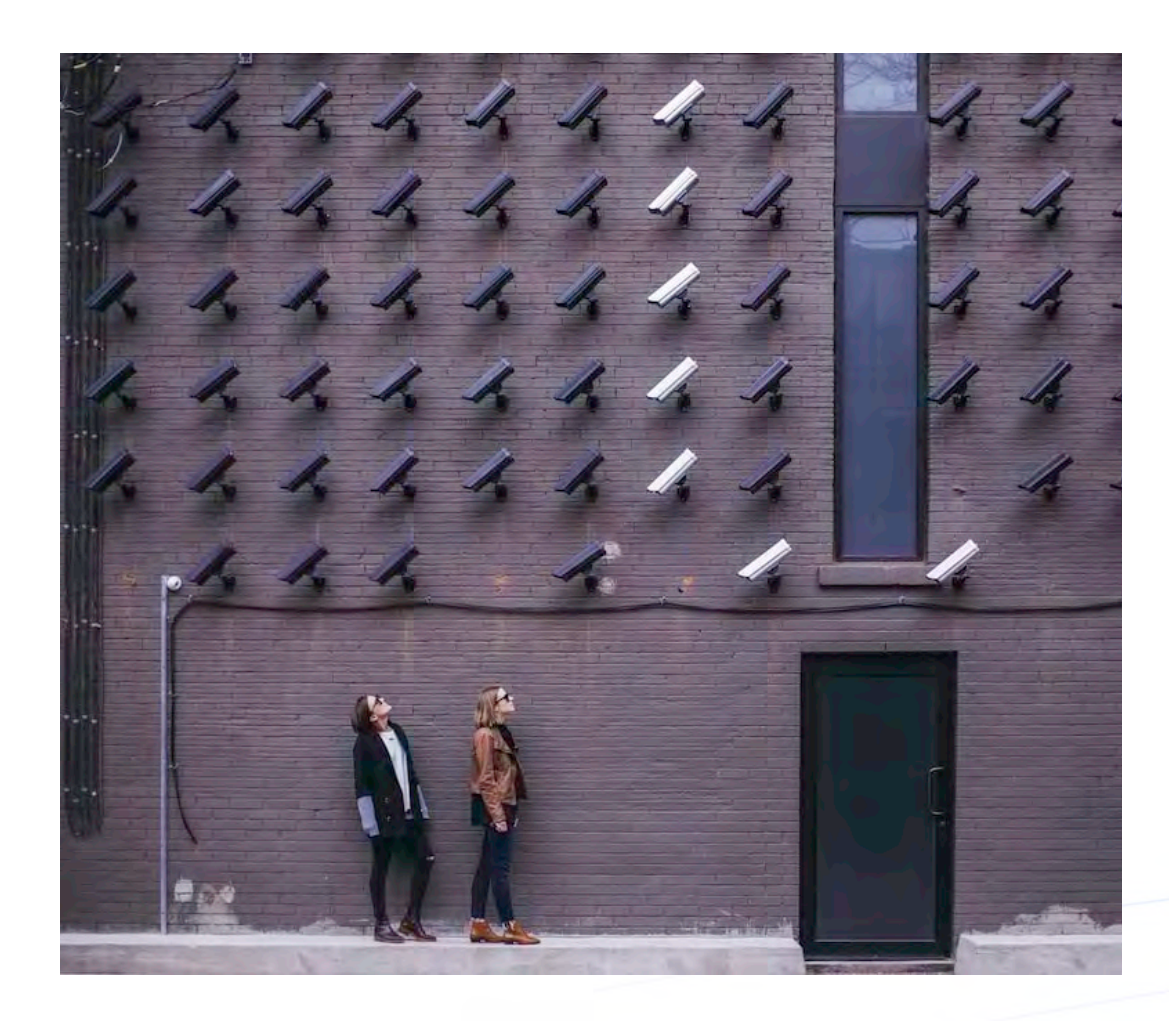

- Enterprise Infrastructure is

   allowing attackers to hide in plain sight
- Zero Trust assumes that the your environment
- Reduce Risk by preventing lateral movements and data breaches.

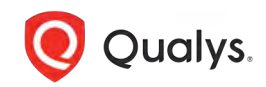

## Demo Flow for #1

#### Approve or Deny Access to SaaS or network based on the TruRisk Score of the Endpoint

- The analyst also applies a policy that if (1) TruRisk is >500, then there is no access to O365 internal data – as a preventive measure in the future, (2) if TruRisk>700, then quarantine network access
- The next day, the analyst discovers an endpoint with unsanctioned SW TruRisk is 500+
- The access to O365 is only limited to public docs, no internal sensitive doc is visible.
- The next day, the analyst discovers an endpoint with malware TruRisk is high
- The malware cannot get to O365 sensitive data due to policy, the malware cannot exfil data as the network is locked down.
- The analyst fixes the malware issue, and now O365 access is restored
- Key points (1) Auto-remediate config issues, (2) Put preventive policies commensurate with risk – like removing sensitive data access, or blocking all egress, (3) Once the issue is fixed, the operation is restored.

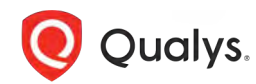

#### Screen 1

#### Admin

## Enable TruRisk Scoring for EDR product

OPTIONAL

#### EDR UI

#### Toggle on TruRisk Scoring

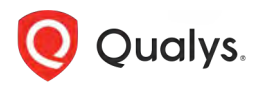

## Screen 2 - Create Rules in Qualys SaaS-DR to

Q serreds .

box ADMAN

... Insights

Content Reports

Governance

K. Relay

Platform III Apps

Rule 1 – TruRisk >550, Limit access to internal files, only show external files.

Rule 2 – TruRisk>700, Limit access to O365, network on endpoint is quarantined.

EDR  $\rightarrow$  O365 rule

There is a page in Qualys SaaS DR that allows the user to configure rules between EDR score and a SaaS Application.

> Define Risk Level and **Remediation Step**

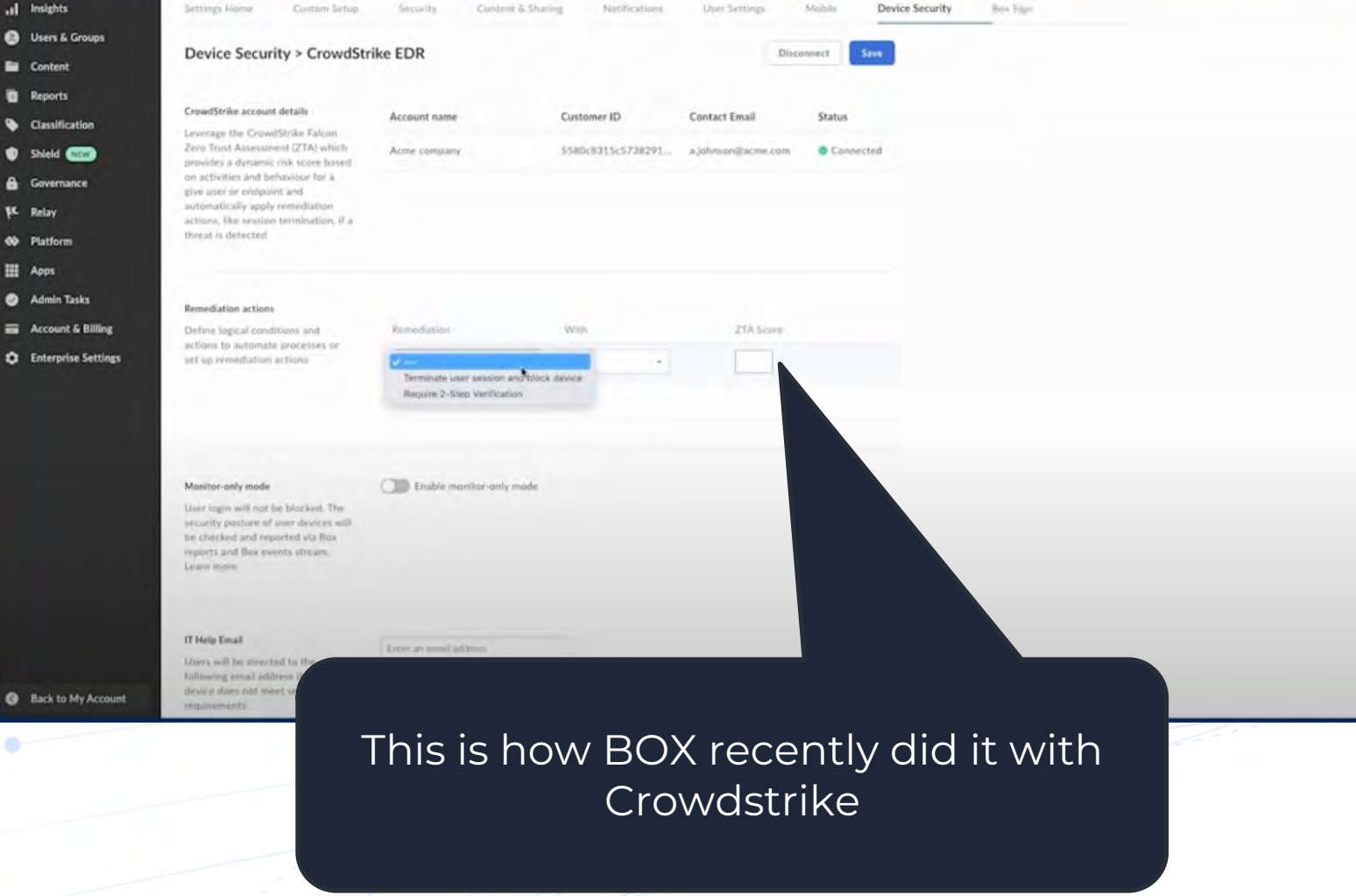

Admin

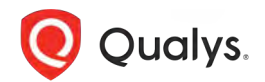

#### Screen 3 – TruRisk score 500

User downloads risky software and her TruRisk is 550. Now she is not able to view internal sensitive docs in her O365.

Put 2 screenshots of the O365 folder -

- 1) with both internal and external files and
- 2) with external files only.

We can show once her risk got high, her view changed from 1 to 2. Also, got a message to delete the software or contact the IT/Sec team.

|             | Name T                                                                                                    | Created >>                                                                                                 | Created By                                          | Modified ~                                                               | Modified By                                                                               |
|-------------|----------------------------------------------------------------------------------------------------|----------------------------------------------------------------------------------------------------|-----------------------------------------------------|--------------------------------------------------------------------------|-------------------------------------------------------------------------------------------|
|             | 1.QSC Orlando Storyboard Template.docx                                                                                                    | Yesterday at 8:44 PM                                                                                       | Utpal Desei                                         | 3 hours and                                                              | Vinicial liver                                                                            |
|             | AI-ML.docx                                                                                                    | Yesterday at 8:57 PM                                                                                       | Visual lyer                                         | Yesterday at 9:05 PM                                                     | Vinud lyes                                                                                |
|             | Data Driven Risk Prioritization.docx                                                                                                    | s hours ago                                                                                                | Abhishek Singh                                      | 5 minutes ago                                                            | Abhishek Singh                                                                            |
|             | Endpoint Security.docx                                                                                                    | Yeslerday at 9115 PM                                                                                       | Vinod liver                                         | Yesterday at 10:25 PM                                                    | Andrew Morrisett                                                                          |
|             | Risk Reduction .docx                                                                                                    | Yestenday at 8117 PM                                                                                       | Vinind liyer                                        | 15 minutes ago                                                           | Efán Livne                                                                                |
|             | TotalCloud .docx                                                                                                    | 10 hours and                                                                                               | Viend lyer                                          | 10 Rours alto                                                            | Vinco Iver                                                                                |
|             | WAS.docx                                                                                                    | 4 hours ago                                                                                                | John Dobrotheon                                     | 4 bears ann                                                              | John Delamdena                                                                            |
|             | All Fi                                                                                                    | les are                                                                                                    | e visik                                             | ole                                                                      |                                                                                           |
| - N         | All Fi<br>w ~ ↑ Upload ~ ⊞ Edit in grid view                                                                                                    | les are                                                                                                    | e visik                                             | E All Documents                                                          | - 7 0                                                                                     |
| - N         | All Fi<br>w ✓ ↑ Upload ← I Edit in grid view<br>nents → Conferences ● QSC → QSC U                                                                                                    | ee Share که Copy<br>ISA 2023 > Decks f                                                                     | e visik                                             | DIE<br>= Ali Documents                                                   | 7.0                                                                                       |
| - Ni<br>cum | ew ~ ↑ Upload ~ 目 Edit in grid view<br>hents > Conferences + QSC > QSC U                                                                                                    | Ies are<br>Share @ Copy<br>ISA 2023 > Decks f<br>Created ~                                                 | e visit                                             | E All Documents                                                          | <ul> <li>∇ .Q</li> <li>Modified By ~</li> </ul>                                           |
| - Ni        | MIFi<br>w                                                                                                    | Les are<br>Les share @ Copy<br>ISA 2023 > Decks f<br>Created ~<br>About an Nouthago                        | e visit                                             | E All Documents  Modified ~  About an hour ago.                          | - 7 O<br>Modified By ~<br>Abhishek Singh                                                  |
| cun         | W V T Upload V Edit in grid view T T Conferences V C V C Name V V C S Conferences V C C V C V C V C V C C C C C C C C C                                                                                                    | IES are<br>Share & Copy<br>ISA 2023 > Decks f<br>Created ~<br>About an houl upo<br>Tuesday at 10/21 AM     | e visit                                             | All Documents<br>Modified<br>About an hour apo<br>Tuesday at 10 21 AM    | <ul> <li>√ Q</li> <li>Modified By ~</li> <li>Abhshek Singh</li> <li>Vinod Iyer</li> </ul> |
| cup         | All Fi  w  Tupload  Plant Edit in grid view  hents  Conferences  QSC  QSC  Conferences  QSC  QSC  Conferences  QSC  QSC  Conferences  QSC  Conferences  QSC  Conferences  QSC  Conferences  Conferences | Ies are<br>Share Copy<br>ISA 2023 > Decks f<br>Created ~<br>About an houff ago<br>Tuesday at 10/21 AM      | Ink<br>Created By ~<br>Abmsnek Singn<br>visiod Iyer | All Documents<br>Modified ~<br>About an hour age<br>ruesday at 10 '21 AM | Modified By ~<br>Abhshek Singh<br>Vinod Iyer                                              |
| cun         | All Fi  w  T Upload  T Upload  Edit in grid view  nents  Conferences  QSC  QSC  Name  C Name  C  QSC  Corlando Silde Template.pptx  C  C  C  C  C  C  C  C  C  C  C  C  C                                                                                                    | Les are<br>Le Share @ Copy<br>ISA 2023 > Decks f<br>Created ~<br>Acout an Noull ago<br>Tuesday at 10/21 AM | e visit                                             | All Documents<br>Modified<br>Tuesday at 10 '21 AM                        | - T O<br>Modified By ~<br>Abrishek Singh<br>Vinod Iyer                                    |

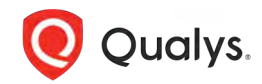

## Screen 4 – Admin gets an alert Can take remediation steps

Admin gets an alert - Access denied to "Internal O365 files" due to risky SW on the endpoint.

The actions she can take are

- Contact user
- Remediate
- File Jira
- Ignore

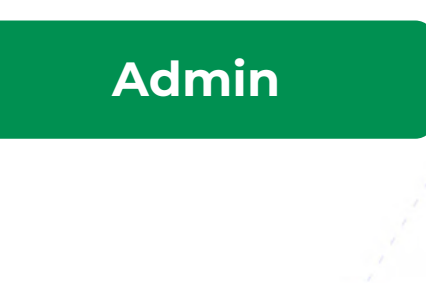

#### Admin workflow

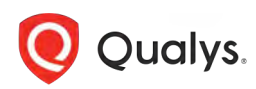

# OLD VERSION

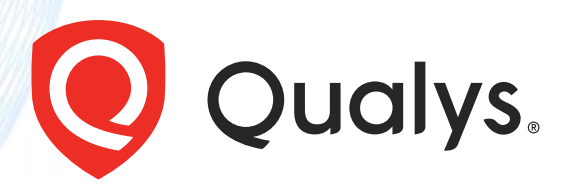

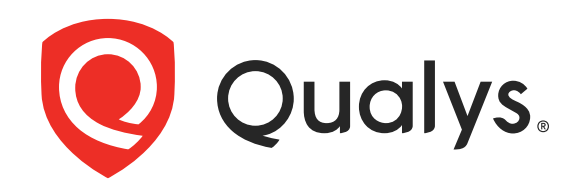

# Zero Trust Access with Qualys Platform

October 2023

## What is Zero Trust?

- Don't trust any device, user, or app
- Access is granted only after Authentication and Authorization
- Authorization is determined by dynamic policy
- Every access is Audited
- Access is granted on a session basis

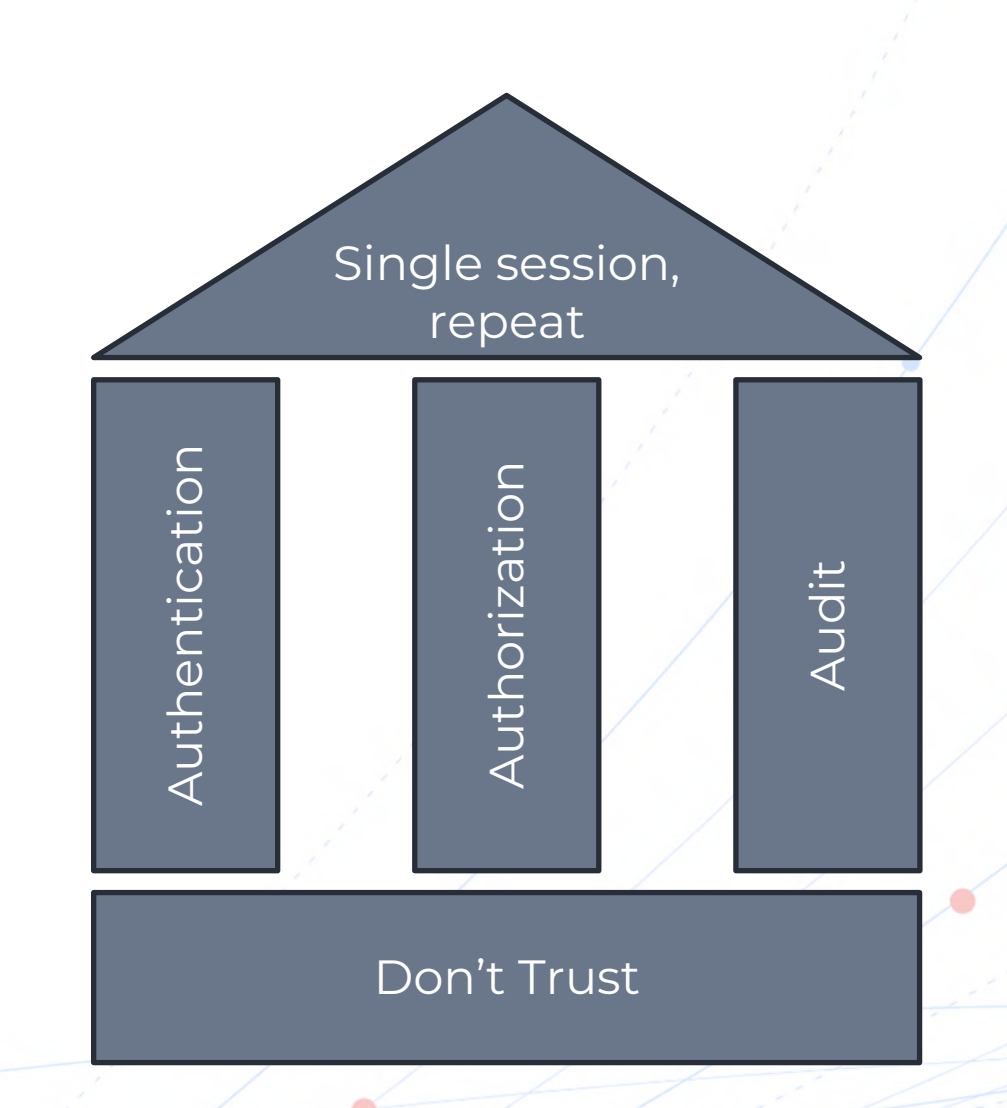

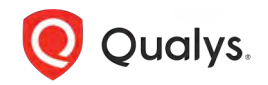

Source: NIST SP 800-27 Tenets of Zero Trust

## Why Zero Trust is a game changer

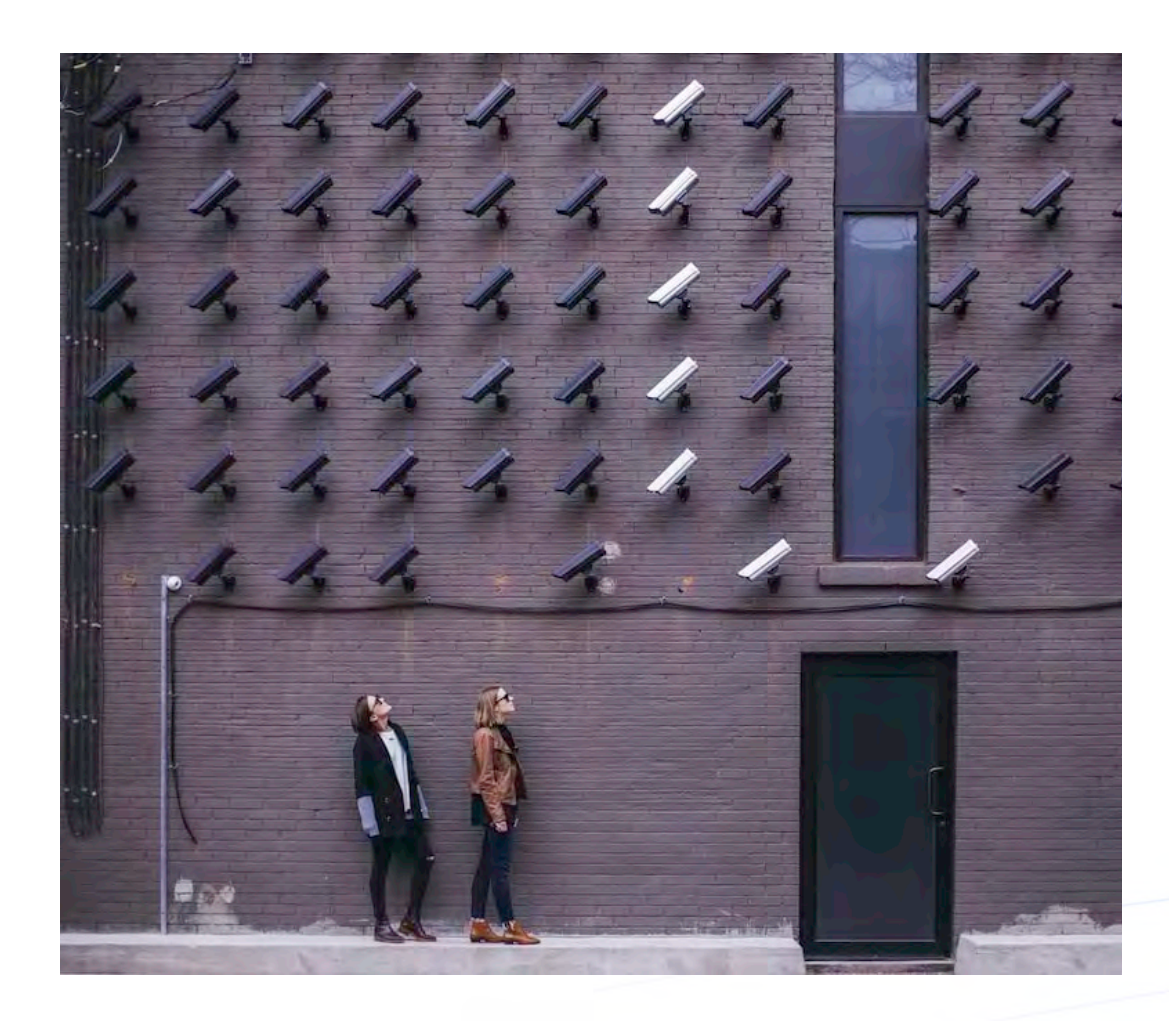

- Enterprise Infrastructure is

   allowing attackers to hide in plain sight
- Zero Trust assumes that the your environment
- Reduce Risk by preventing lateral movements and data breaches.

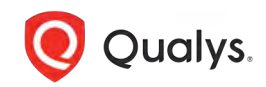

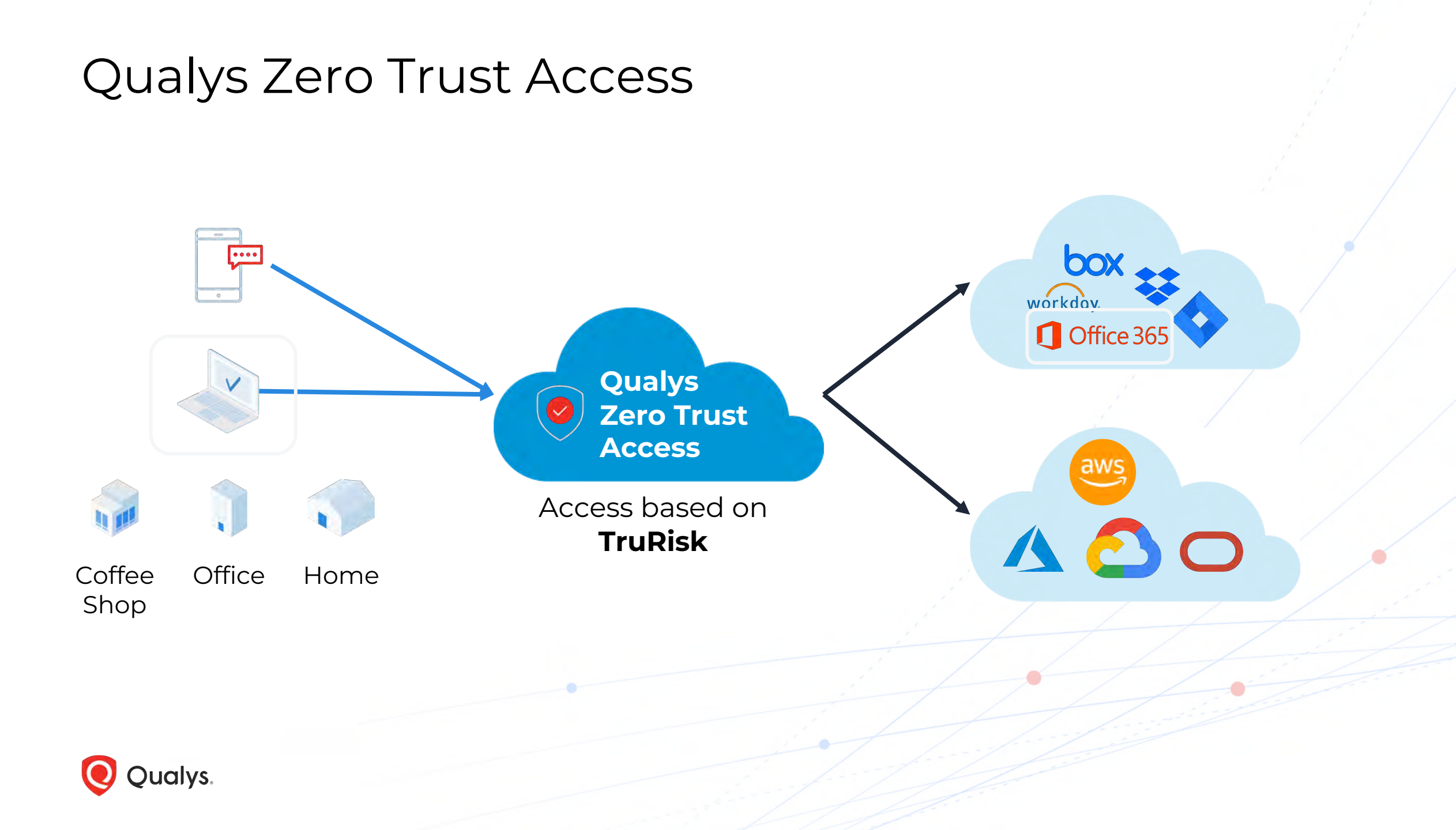

## SaaS Endpoint Data Protection

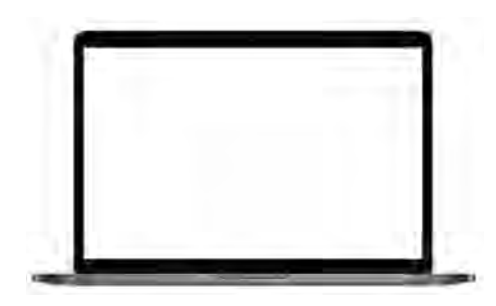

EDR

Qualys Zero Trust Access

#### **Office 365**

SaaS-DR

- Endpoint has Qualys EDR with TruRisk turned on
- Continuous risk-based authorization
- Action can be taken on the endpoint or SaaS product

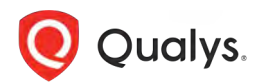

## Easy workflow for the security team

#### **Policy in Qualys Platform**

- TruRisk>500 no access to internal document
- TruRisk>700 no network access

|                                         | and free lat.                                            |                 |                          |                         |                                                                                                    |
|-----------------------------------------|----------------------------------------------------------|-----------------|--------------------------|-------------------------|----------------------------------------------------------------------------------------------------|
| DieDive                                 |                                                          | 2 Sec.          |                          |                         | 4.8.9.7                                                                                                    |
|                                         | Ser.                                                     | Operand         | -                        | Adves                   |                                                                                                    |
| Adulto                                  | PLINED Replace.et                                        | here.           | Same day                 | # mineters              | Nov (SA. Salada                                                                                                    |
| in such                                 | Bar Constitutes                                          | 1 Pro appoint   | ingenity day             | # manufactures          | Same and Barlage.                                                                                                    |
| D M fai                                 | CC Agenda Doorino 2021 - Cany<br>Sectore, IV             | 10 mm           | See Dans                 | Address oversite edited | 1. Ta                                                                                                    |
| the later                               | Ban, Ausereg Get 2001                                    | These States    | Adda Disarrige           | P Matul Brownia ()      | Additional advertised                                                                                                    |
| 2 hours and                             | Ban Castadenia-                                          | 6.6             | Amitie                   | I manine                | -                                                                                                    |
| à tun 🚥                                 | WOI 114 factor                                           | Sec. 1          |                          | 2 marine                | ÷                                                                                                    |
| Station Contractor                      | Diff lamon of                                            |                 |                          | 2 marine m              | -                                                                                                    |
| atimath Otta Longian                    | 0- In-                                                   |                 | and the                  | a second doctor         |                                                                                                    |
| CSM - Operation Am                      | De Landrage (Sectores 201)                               | Se Containing   |                          | a lass 27ada            | in the second                                                                                                    |
| Products - Day Austra                   | Di Malina Despines                                       | Nov # 1212 Int. | ALC: NO.                 | C Senart Durana         | a most into a change but the                                                                                                    |
| Vaningshity Managemen                   | De Braylant<br>Jacq Teacy Frain                          | hypertrai-      | Juniy Course             | C they bear incom       |                                                                                                    |
| S viewicz mpartog                       | Di Balia in Secti di                                     | CHIEF-          | control dimension        | C Metal Baratha         | and the same part of the                                                                                                    |
| 😸 Welt Application Forming<br>Man pain. | Anis Servery December Officer (01)     Property Nampusar | - 2013          | allowed the state of the | al Manta Langarita      | and the York Y                                                                                                    |
|                                         | (E) (Printer (in)                                        | Tank .          |                          | P Martin Sergeria       | and the other states of the local diversity of the local diversity of the local dintersity of the local diversity of the local diversity |
|                                         | Distances                                                | 1004            |                          |                         |                                                                                                    |

#### Malware Infected Endpoint

- Malware activity TruRisk 800
- Network access blocked

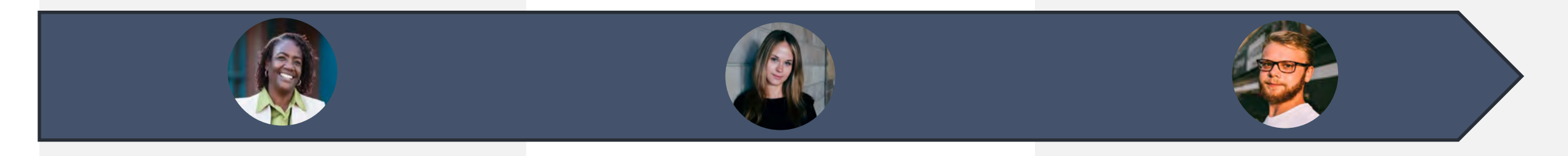

#### Risky Endpoint

- Running risky software TruRisk 535
- Only external documents are visible

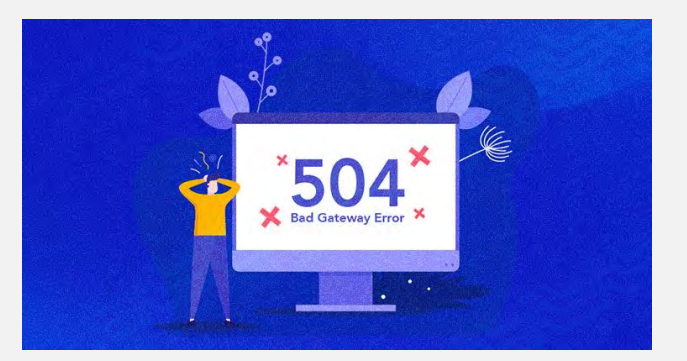

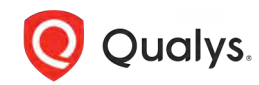

# Demo Time

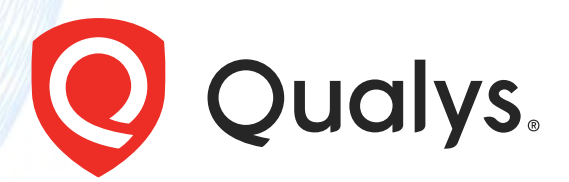

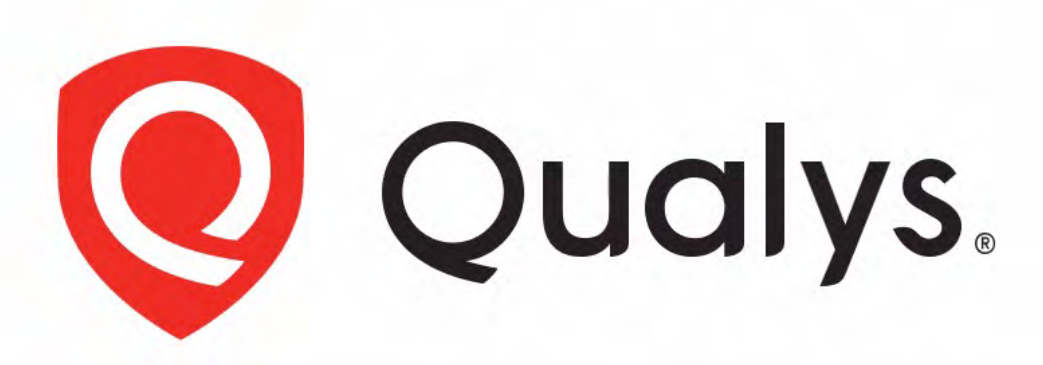

# **Enterprise TruRisk<sup>™</sup> Platform**

Measure, communicate, and eliminate cyber risk.

De-risk your business.

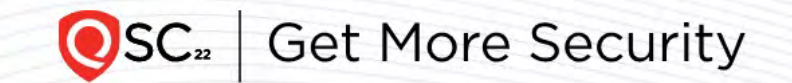

#### Screen 5 – TruRisk score 800

Another user, clicks on a link and has malware on his endpoint – trurisk is > 700. His laptop is quarantined.

Analyst gets an alert and can send a remediation action to remove the malware and restore network access.

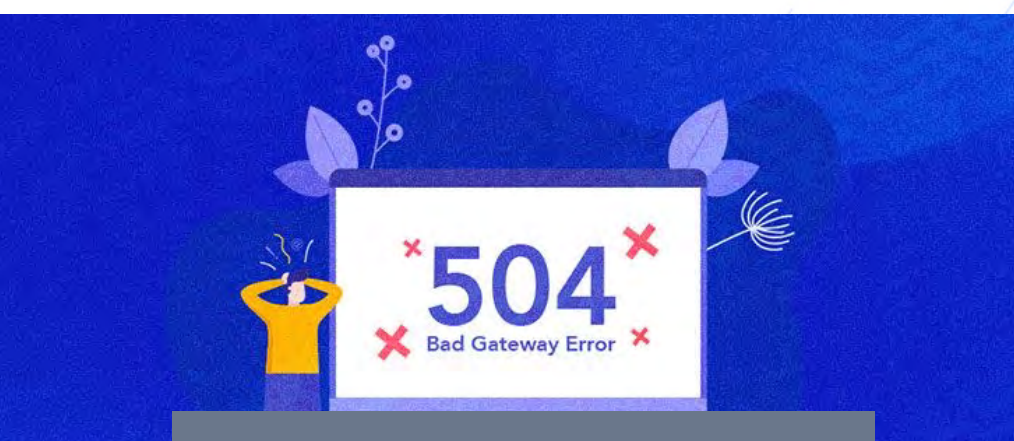

You might have an infected machine. Contact your admin.

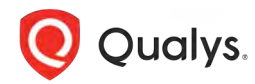

## Screen 6 – Admin gets an alert Can take remediation steps

Admin gets an alert - Network Quarantined due to malware on the endpoint.

The actions she can take are

- Contact user
- Remediate
- File Jira

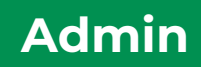

# Admin workflow

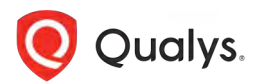

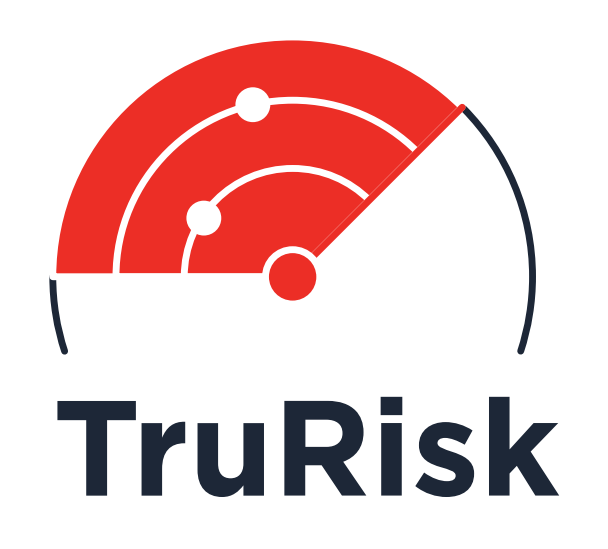

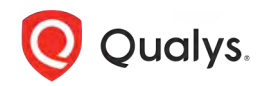

# Thank you

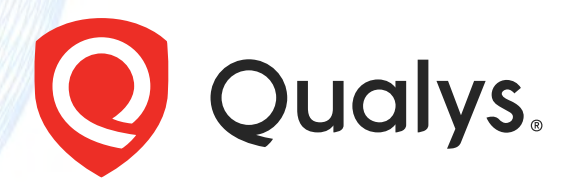